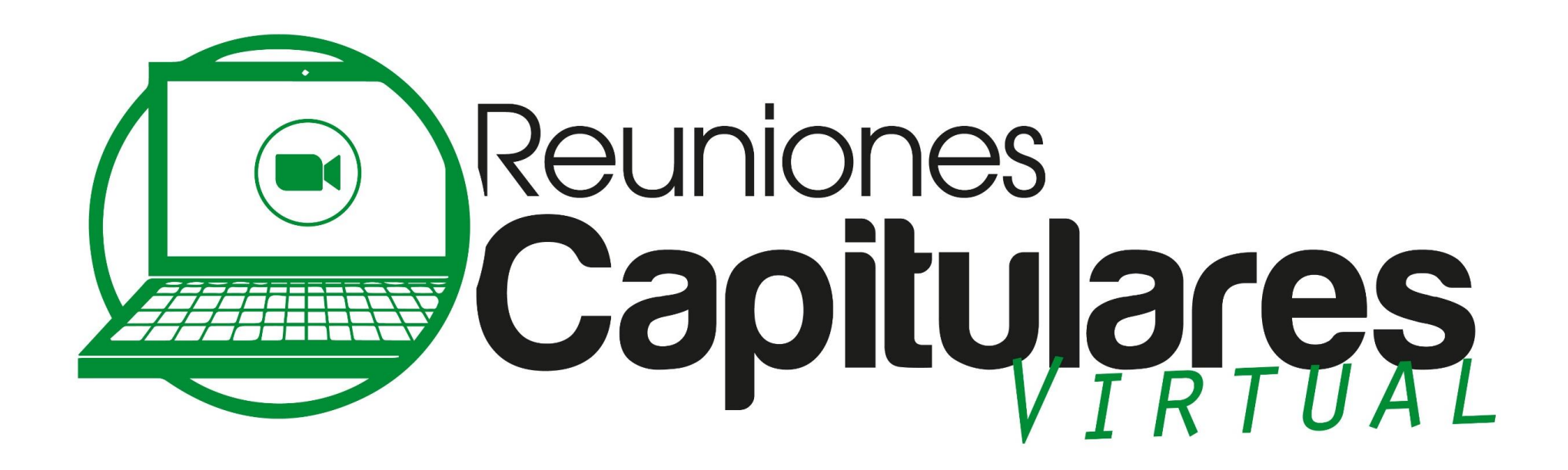

#### PERÍODO SOCIOECONÓMICO 2021-2022

## **PROCESO PARA PARTICIPAR**

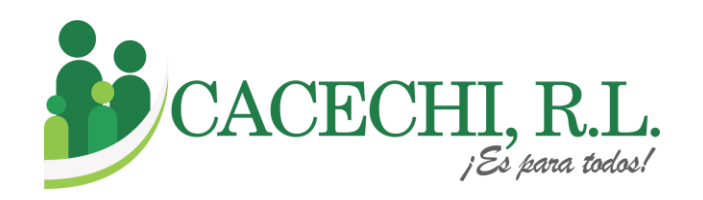

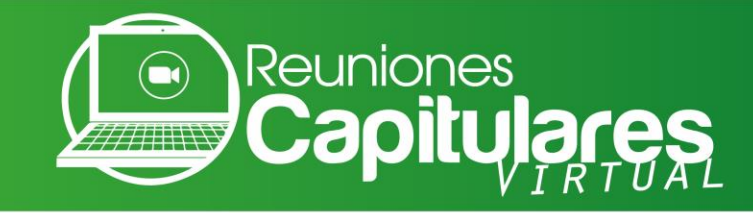

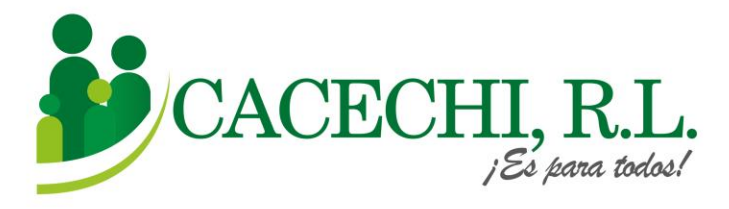

a. Ingresar a nuestra página web oficial para las Reuniones Capitulares 2021: <u>https://cacechirl.com/reuniones-capitulares-2021-modalidad-virtual/</u>

Buscar el formulario de inscripción que corresponda a su Capítulo y llenar todos Los campos solicitados.

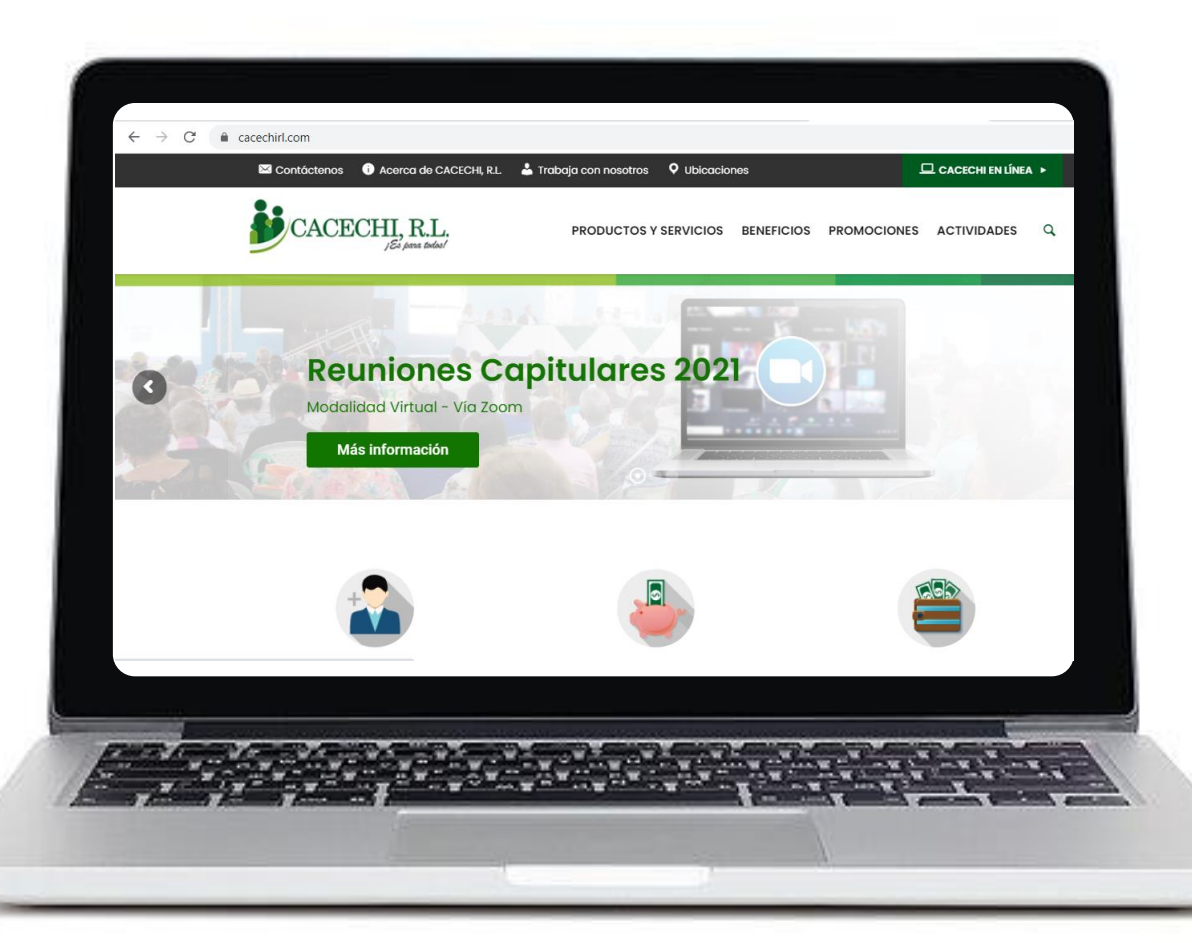

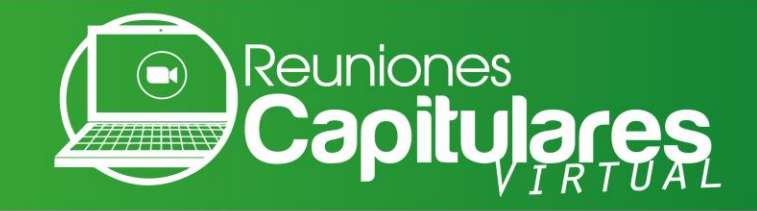

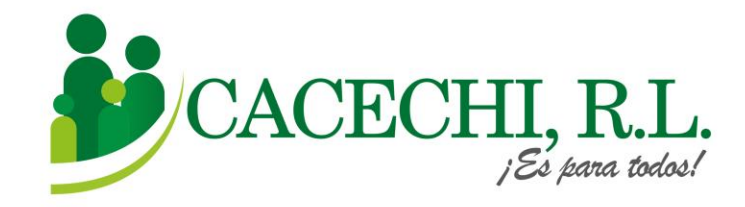

#### b. Descargar la PRE- MEMORIA

en el siguiente enlace

https://bit.ly/3z2LPAb

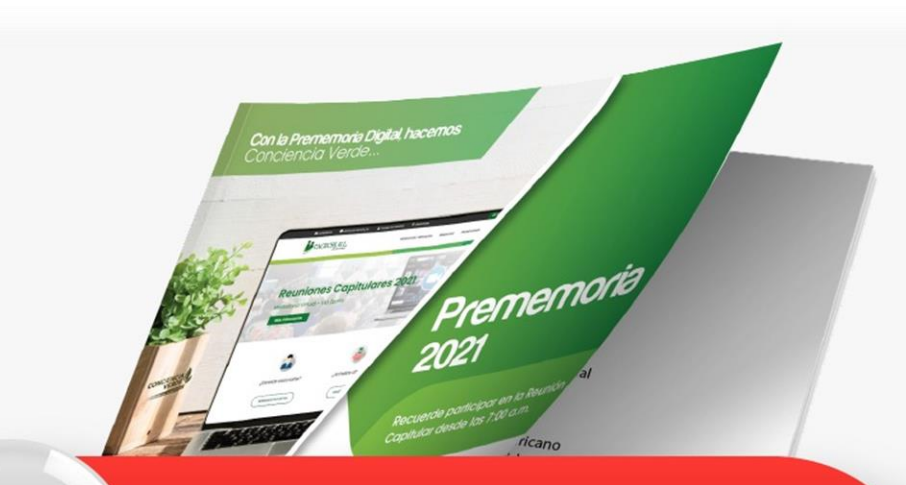

#### Descargue aquí su Prememoria 2021

Tooperación del panameño va más allá de una satisfacción. Es el producto del empeño para el desarrollo de nuestra Nación.

*IV* La cultura de servicio que se ofrece es de calidad por mi Patria y mi Bandera, nuestro pueblo se fortalece y el país así prospera.

> Letra: Gildaura Rivera Música: Luis C. Espino Arreglos musicales: David Choy

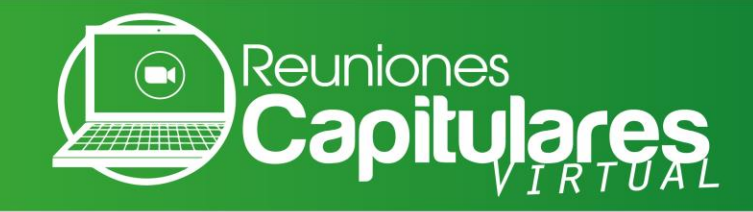

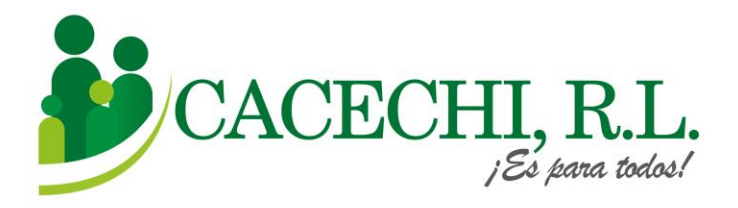

A continuación, le proporcionaremos los pasos básicos para descargar la aplicación Zoom y le explicaremos como debe ingresar a la reunión de una manera mucho más rápida a través de nuestro Sistema de Capitulares **SISCAP**, el cual lo conducirá directo a la Plataforma de Video conferencia **ZOOM** 

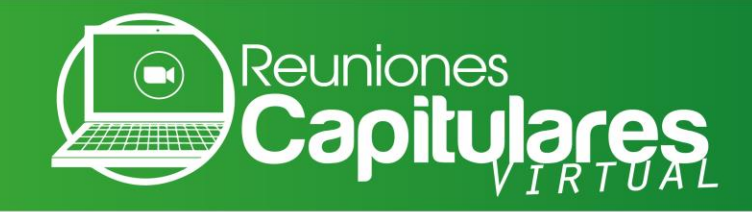

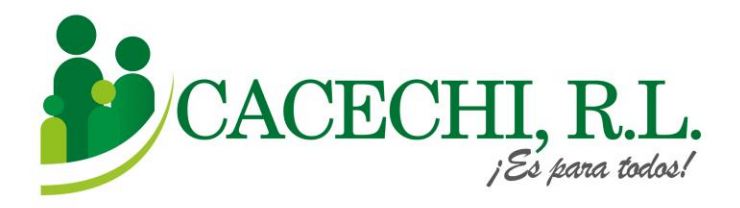

# Para Ingresar a la Reunión Capitular, usted solo requiere colocar su número de ASOCIADO Y SU CONTRASEÑA, que son los últimos cuatro números de su cédula.

Ejemplos: 4-85-698 / 4-228-456 / 4-550-1023

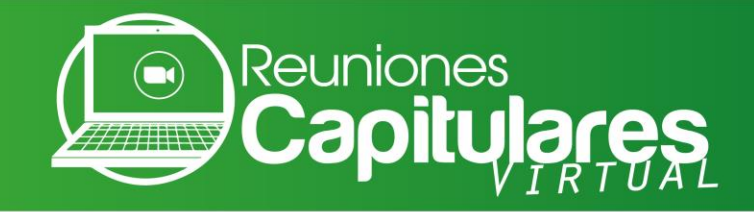

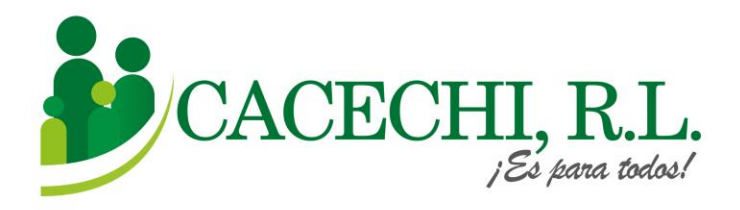

### Si usted ya tiene descargada la Plataforma **ZOOM** en el equipo que va a utilizar, ir directo al Paso N° 2, de lo contrario continuar en el Paso N°1.

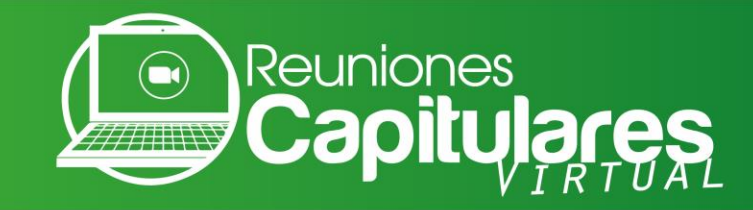

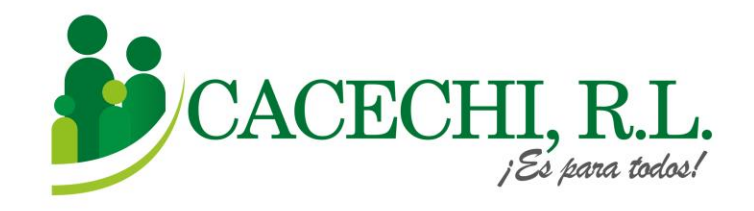

#### Descargar la Plataforma **ZOOM**

a. Si utilizará su computadora debe descargar la aplicación en la página web <u>https://zoom.us/</u> luego irse al final de la página a la sección de DESCARGAR.

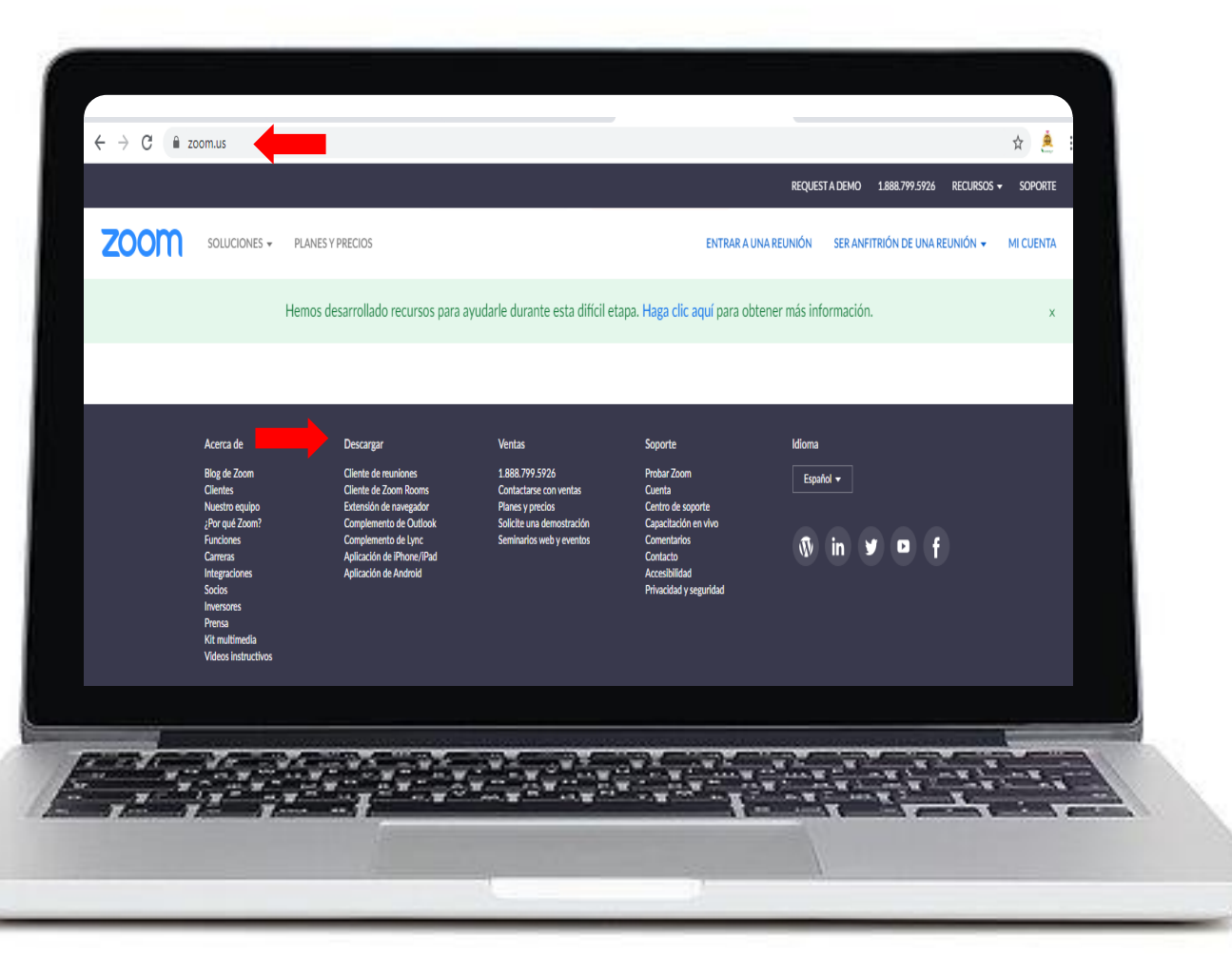

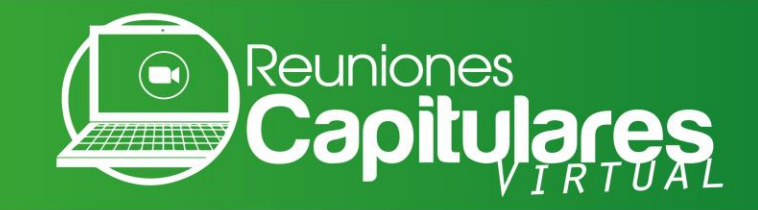

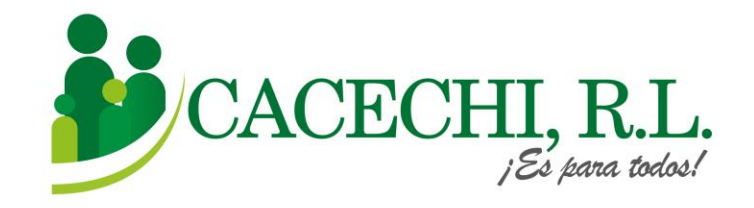

# LuegoseleccionarlaopciónCLIENTEZOOMPARAREUNIONES, pulsarclicen elbotón DESCARGAR.value

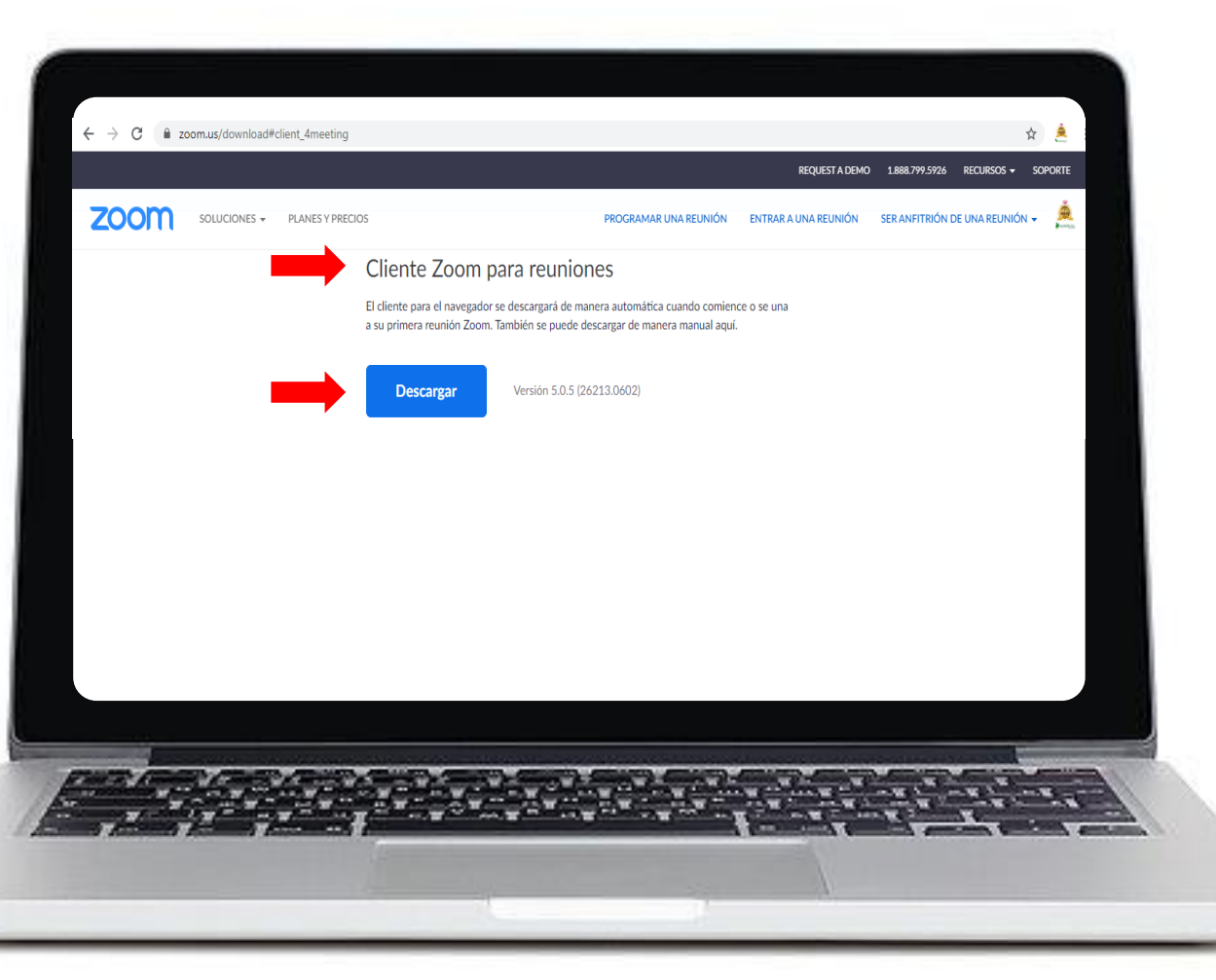

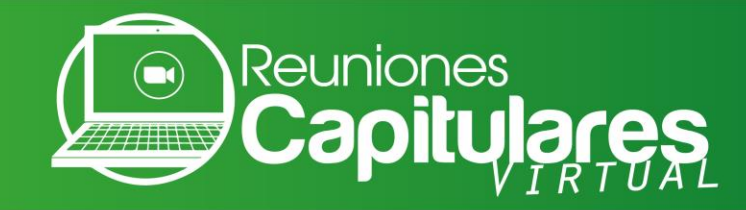

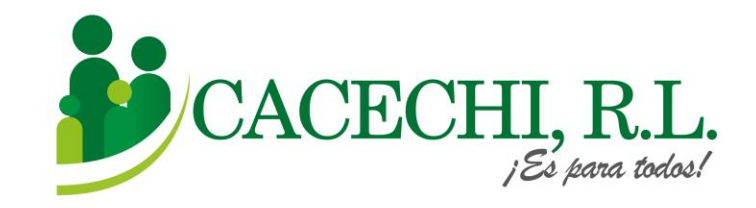

b. Si utilizará un dispositivo móvil como tablet o celular, debe descargar la aplicación en App
Store o Play Store, buscar el ícono de ZOOM, luego darle clic en INSTALAR.

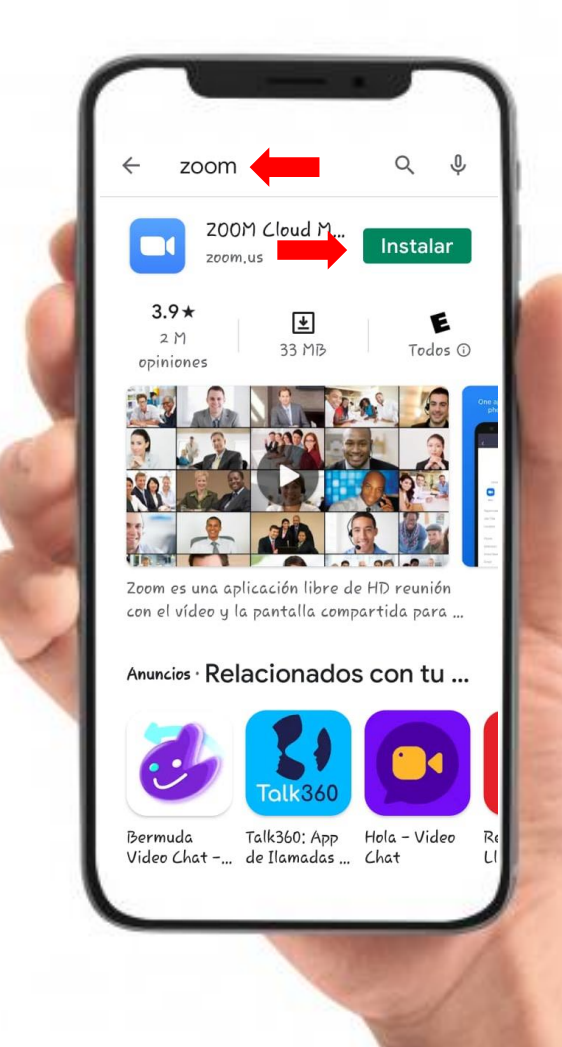

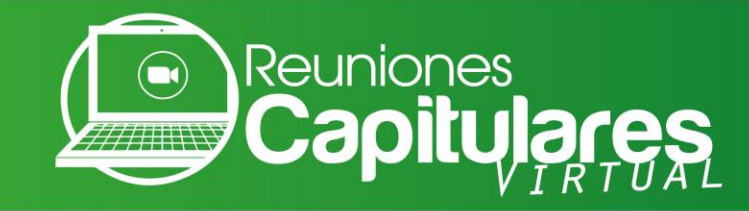

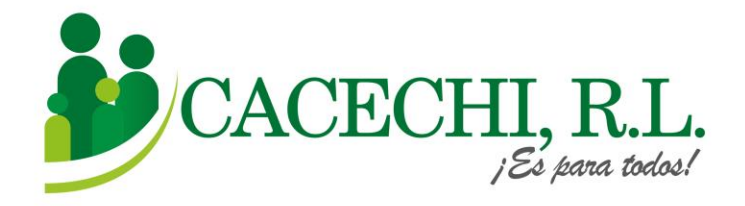

Para ingresar a nuestra Plataforma, usted debe realizar los siguientes pasos:

a. El día de la reunión ingresar a través nuestra página web <u>https://cacechi-rl.com/siscap/</u>

| ← → C 🔒 cacechi-rl.com/siscap/ | 12:01:37                                                             |
|--------------------------------|----------------------------------------------------------------------|
|                                | Iniciar Sesión<br>Número de Asociado:                                |
|                                | Contraseña:                                                          |
|                                | Copyright © 2021 CACECHI, R.L., Todos los derechos reservados. v.2.1 |
|                                |                                                                      |
|                                |                                                                      |

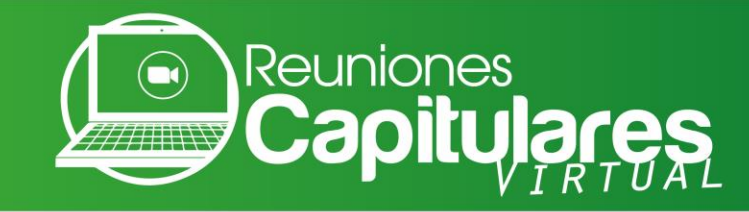

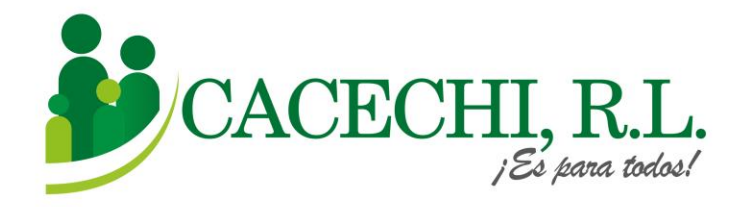

# b. Colocar su N° DE ASOCIADO c. Contraseña: Colocar los 4 ÚLTIMOS DÍGITOS DE SU N° DE CÉDULA.

Ejemplos: 4-85-698 / 4-228-456 / 4-550-1023 d. Luego darle clic en el botón INGRESAR cacechi-rl.com/siscan 12:01:37 CECHI, R.L. Iniciar Sesión Número de Asociado Contraseña: Ingresar Copyright © 2021 CACECHI, R.L., Todos los derechos reservados. v.2.1

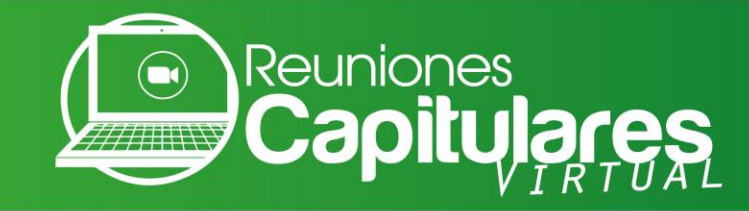

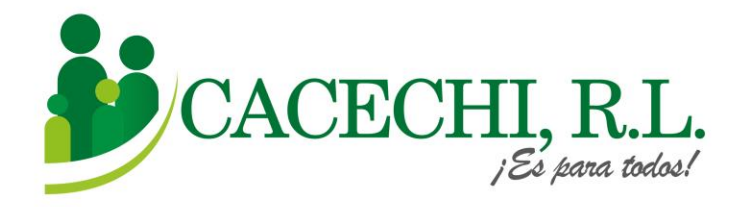

e. Verifique sus datos: Compruebe que sus datos estén correctos y pulse el botón de **REGISTRARSE.** 

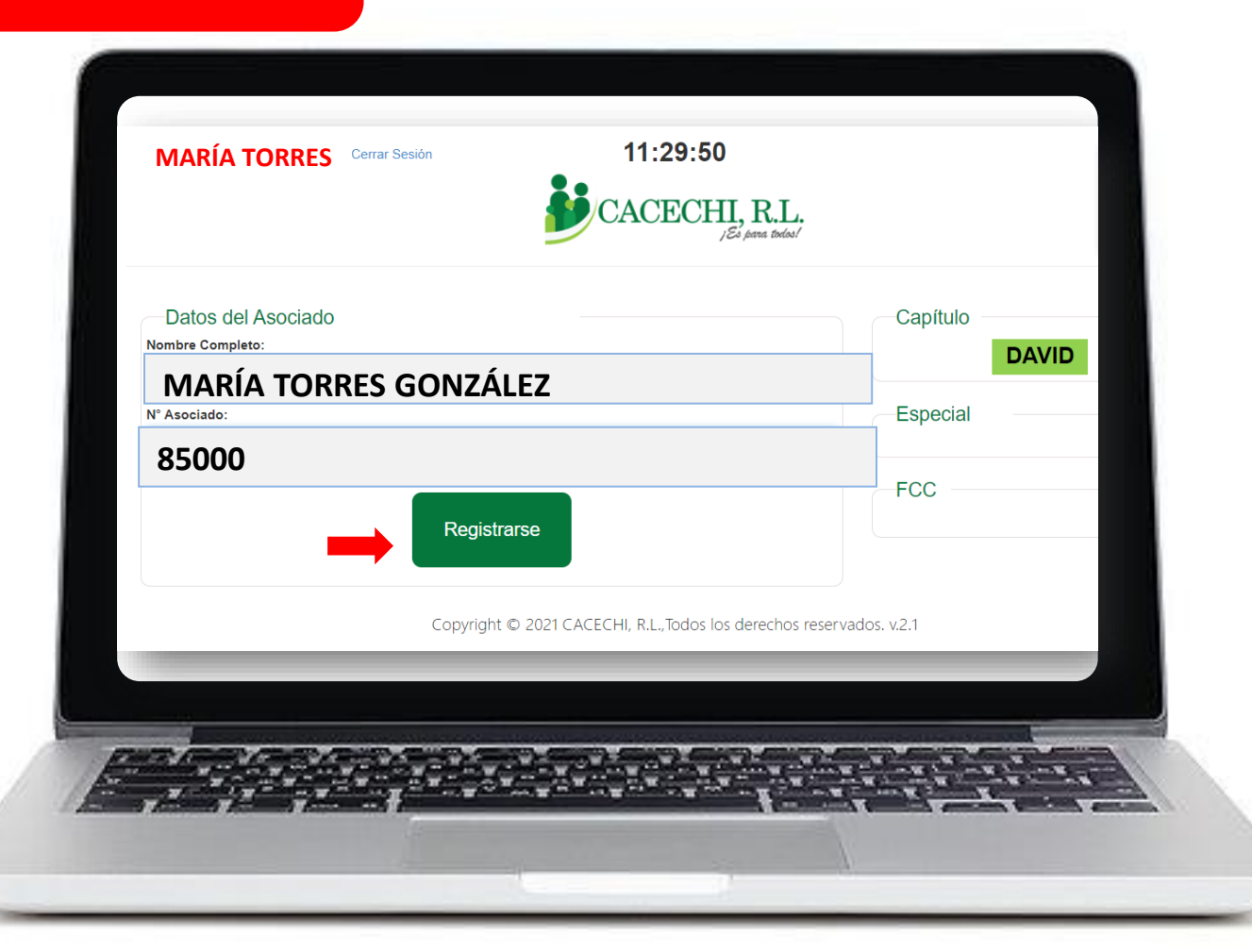

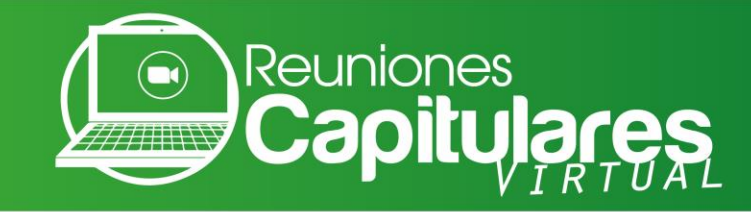

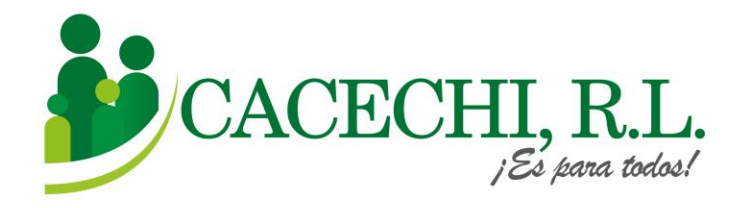

f. Al Registrarse visualizará el logo de **ZOON**, debe darle clic para entrar a la reunión (no requiere ID ni contraseña).

En esta pantalla usted también podrá descargar la **Pre memoria**.

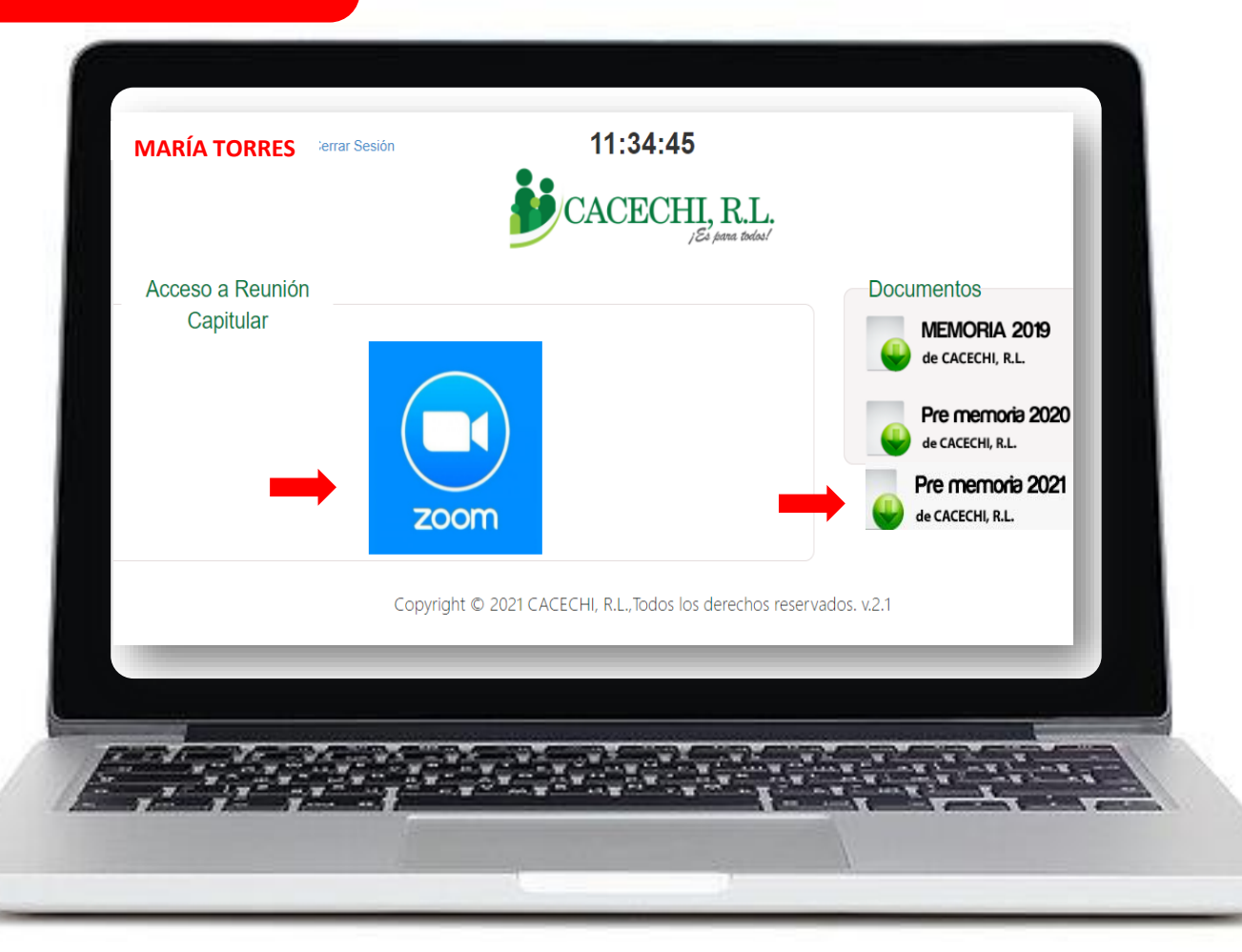

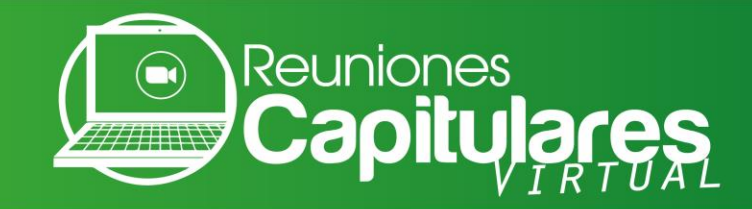

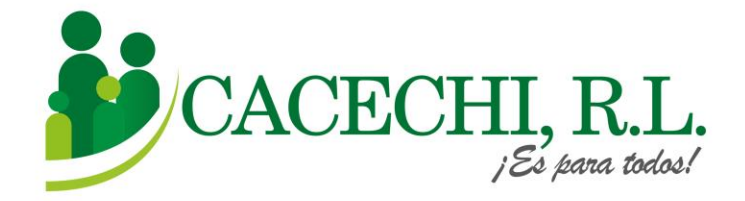

g. Por último, coloque su Correo electrónico y NOMBRE COMPLETO, luego darle clic en ENTRAR AL SEMINARIO WEB

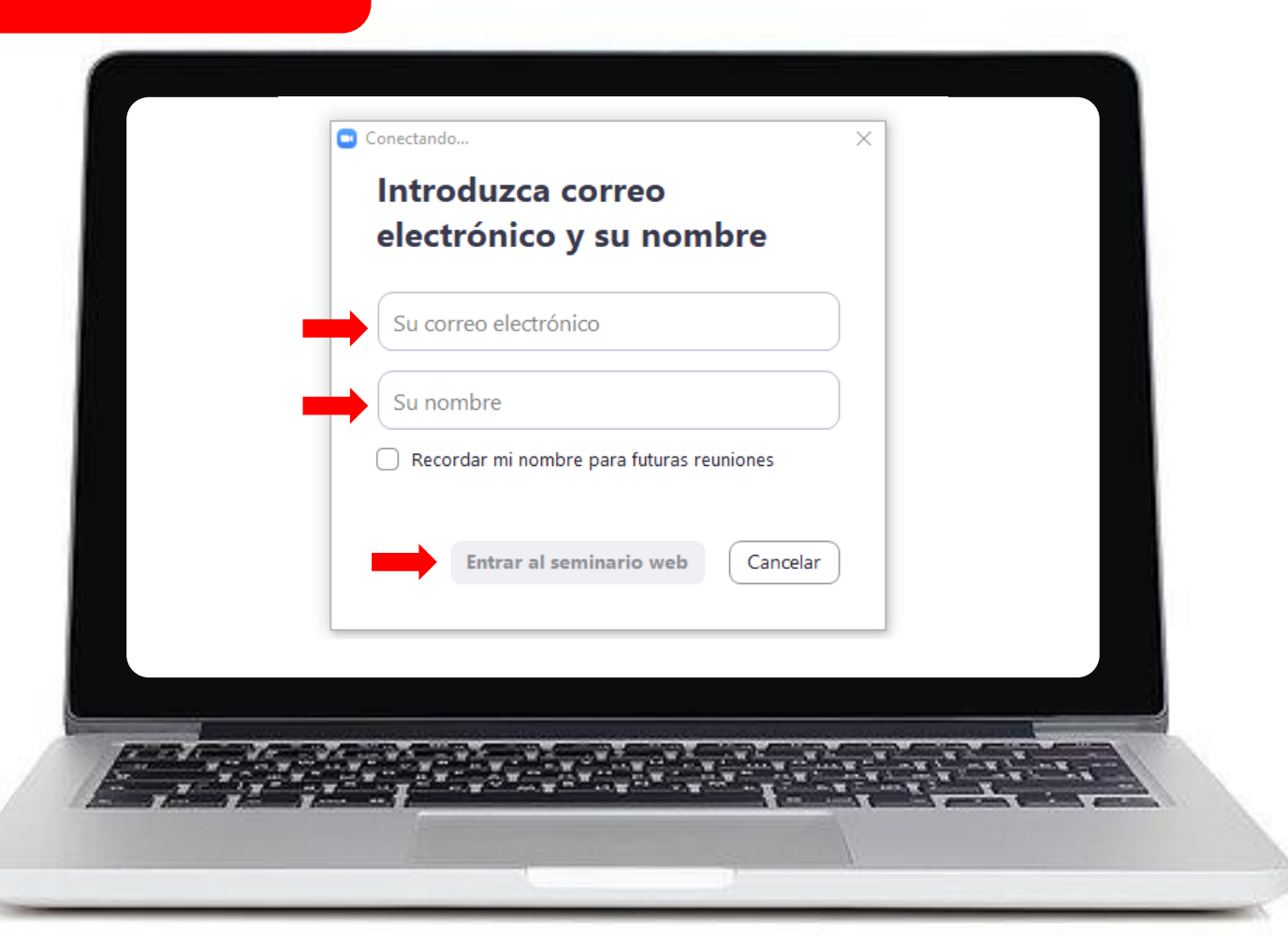

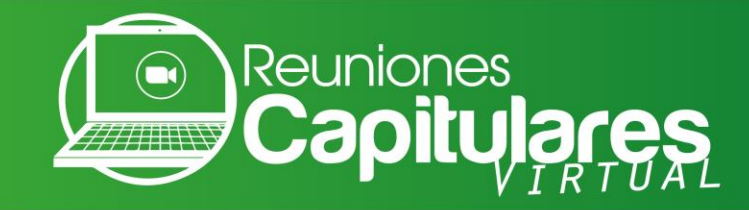

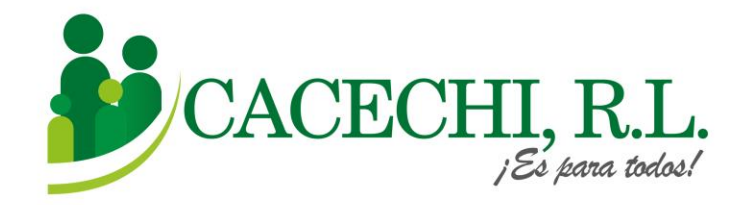

h. Luego de realizar todos estos pasos, usted estará listo para participar de su Reunión Capitular.

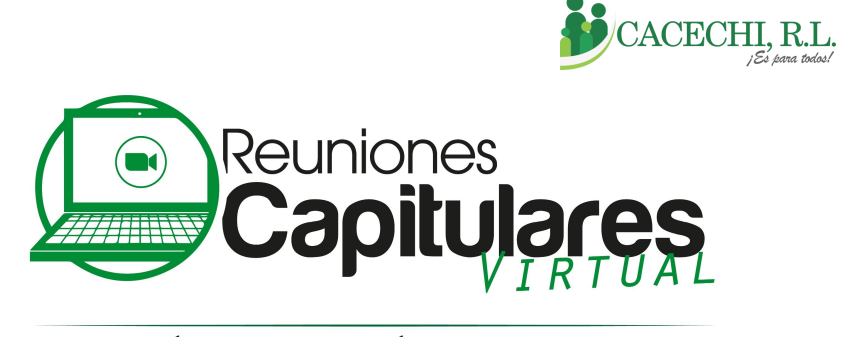

PERÍODO SOCIOECONÓMICO 2021-2022

**BIENVENIDOS** 

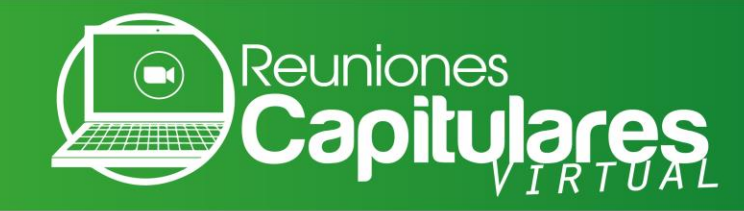

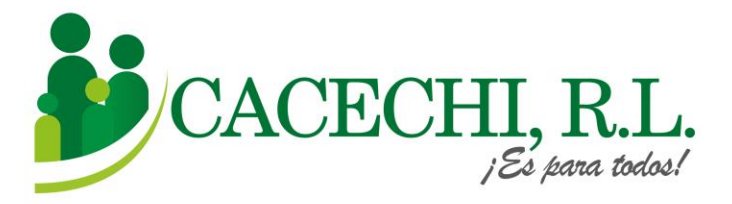

## Centro de Asistencia

Estimado (a) Asociado (a), si presenta algún inconveniente técnico para ingresar a la reunión, estamos a su disposición en el Centro de Asistencia de CACECHI, R.L., comuníquese con nosotros a los siguientes números:

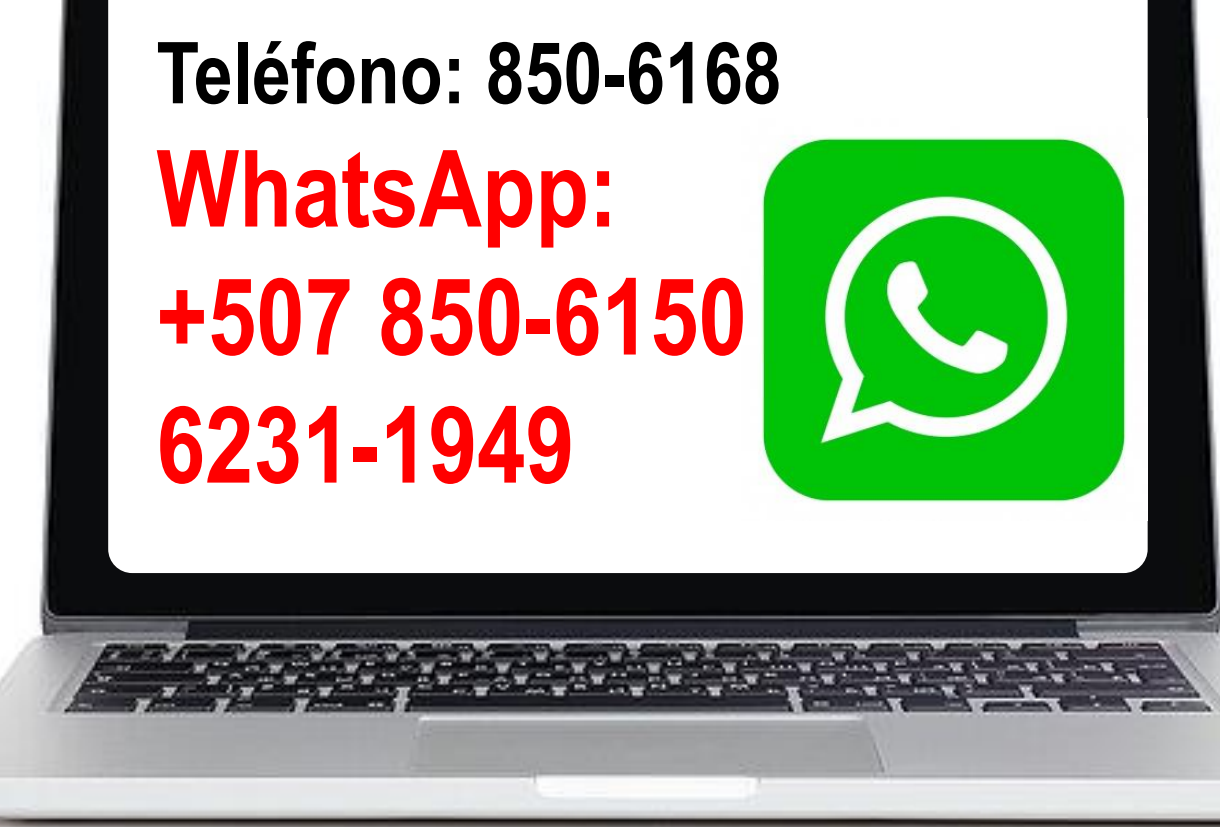